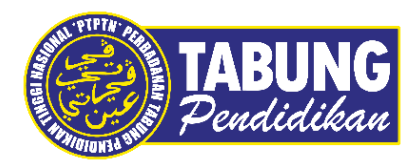

# Panduan Pengguna

Pembayaran Pinjaman Melalui Bank Islam

VERSI 1.0

**Disediakan oleh:** 

Unit Terimaan Online Jabatan Kewangan dan Akaun Perbadanan Tabung Pendidikan Tinggi Nasional

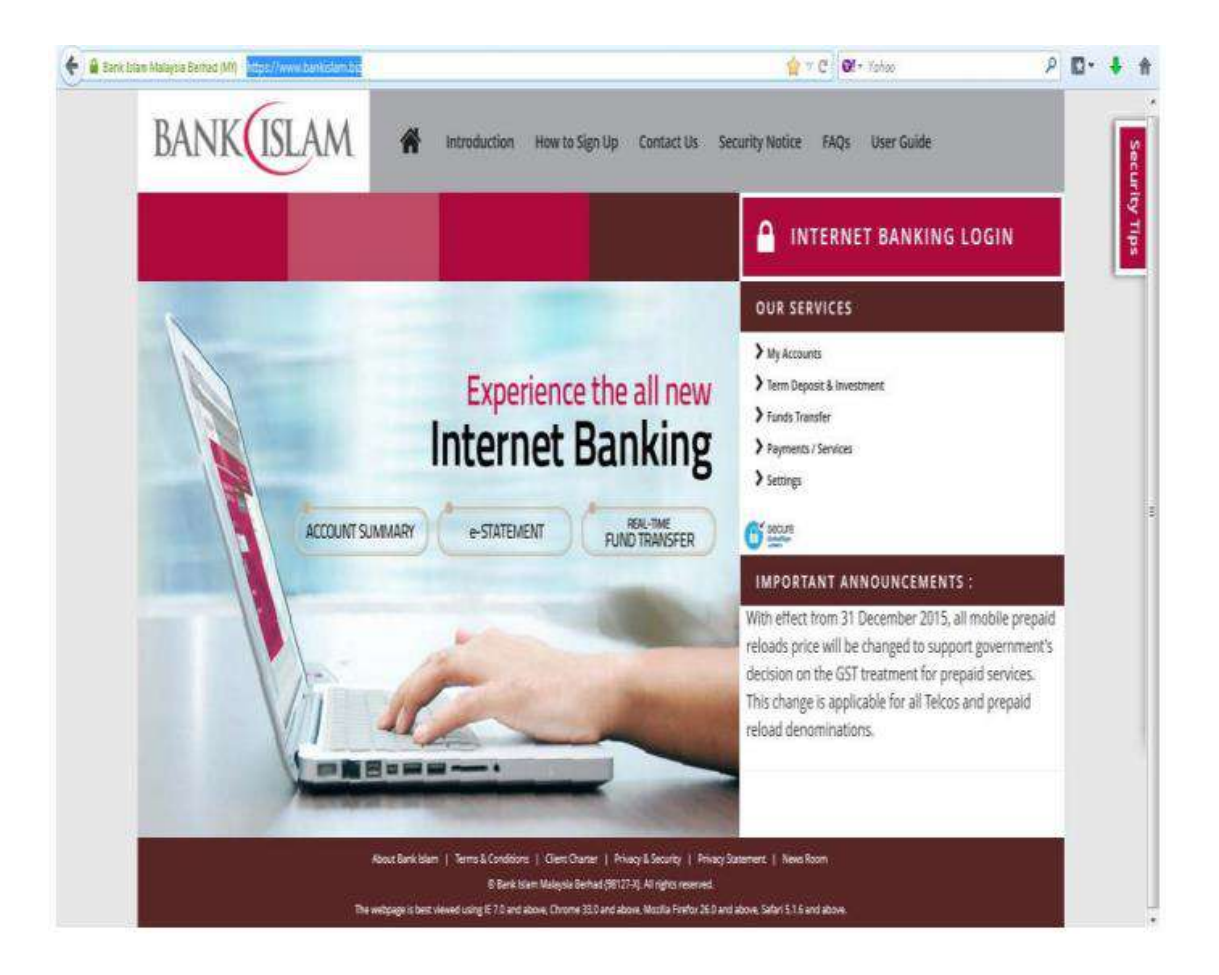

### LANGKAH 1:

✓ Layari laman web BankIslam.Biz <u>https://www.bankislam.biz/</u>

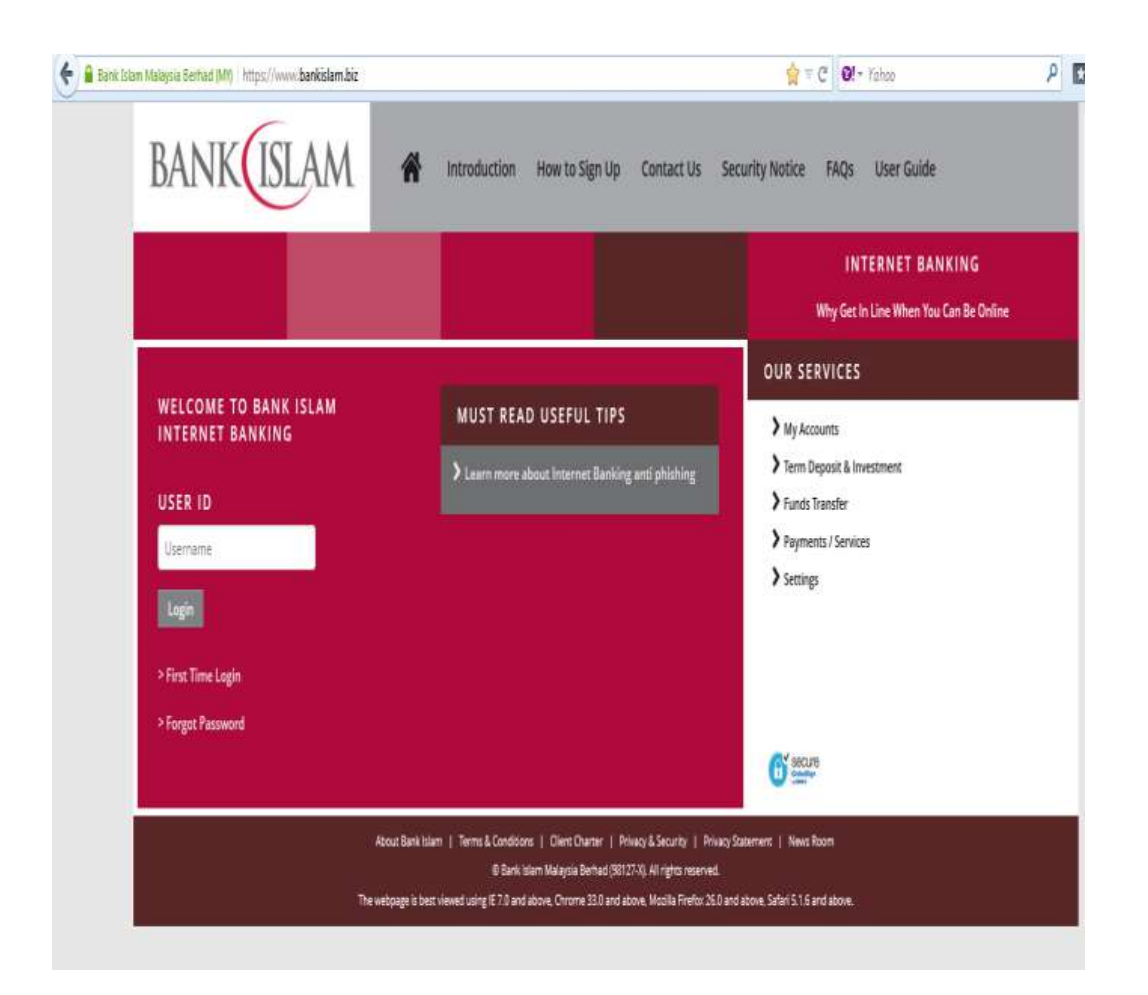

## LANGKAH 2:

✓ Masukkan User ID dan Password anda

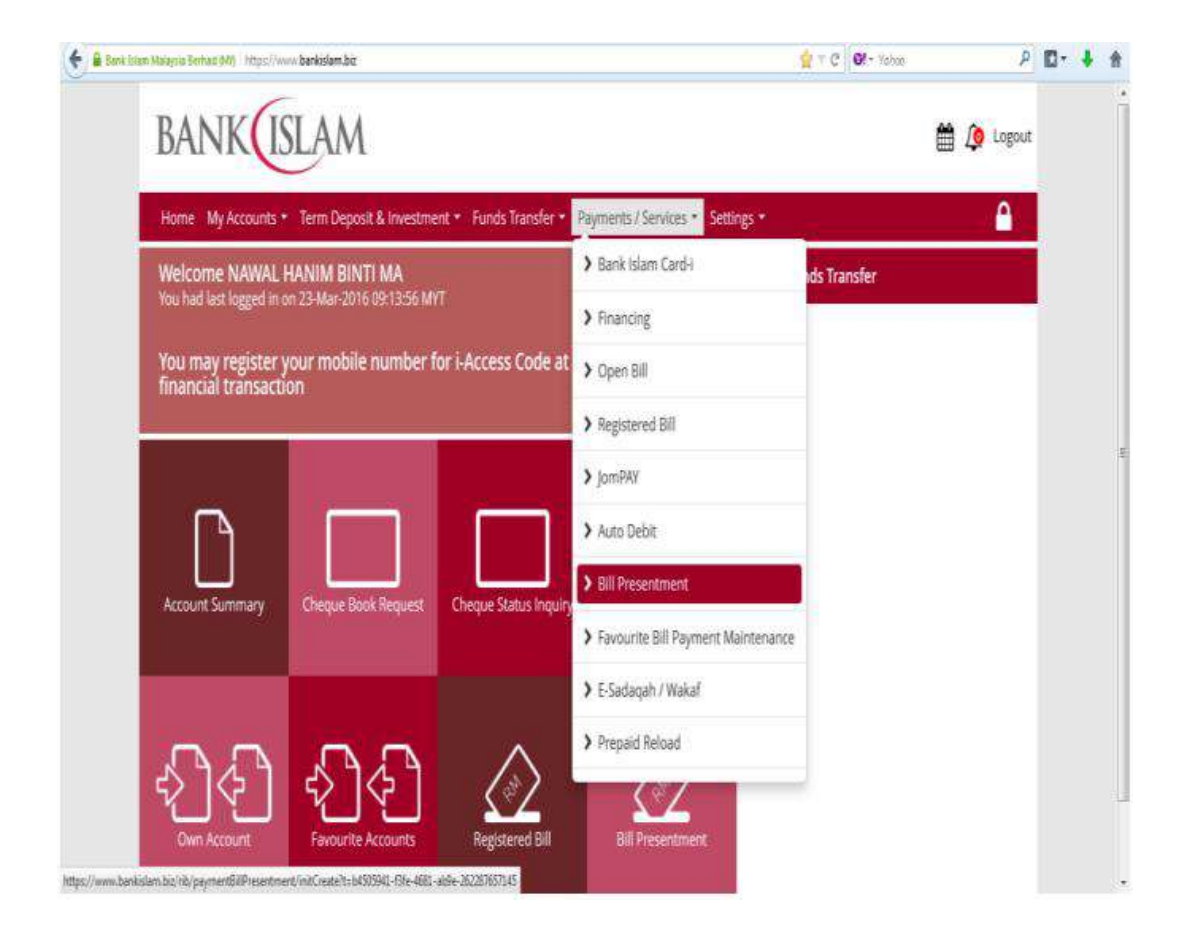

#### LANGKAH 3:

- ✓ Klik Payment/Services
- ✓ Pilih *Bill Presentment*

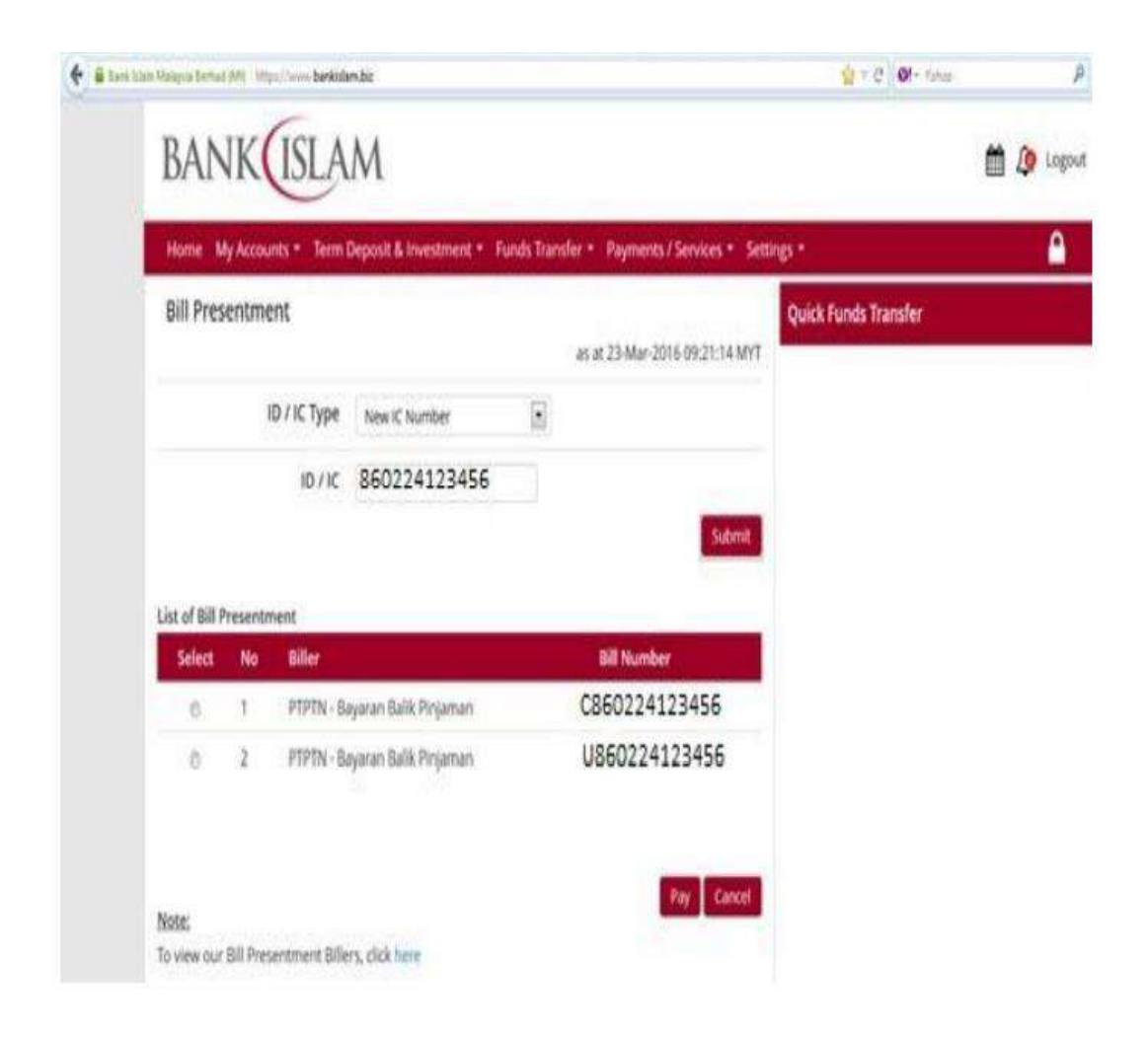

#### LANGKAH 4:

- ✓ Pilih *New IC Number*
- Masukkan 12 Digit Nombor Kad Pengenalan Tanpa Sengkang Contoh : 860617123456
- ✓ Klik Submit. Maklumat Pinjaman anda akan tertera
- ✓ Klik pinjaman yang ingin dibayar
- ✓ Klik Pay

| 🗲 🔒 Bank Islam Malaysia Berhad (UM)   https://www.bankida | m,bz                                                                                           | n c C C C + Yohoo    | P D- 1 1   |
|-----------------------------------------------------------|------------------------------------------------------------------------------------------------|----------------------|------------|
| BANK                                                      | M                                                                                              |                      | 🛗 🥼 Logout |
| Home My Accounts * Term                                   | Deposit & Investment * Funds Transfer * Payments / Services * Settin                           | gs *                 | <b>A</b>   |
| Bill Presentment (Step 1                                  | of 3)<br>as at 23-Mar-2016 09:43:06 MYT                                                        | Quick Funds Transfer |            |
| From Account                                              | Please select Q View Account Details                                                           |                      |            |
| Biller                                                    | PTPN                                                                                           |                      |            |
| Bill Number                                               | U860224123456                                                                                  |                      |            |
| Student Name                                              | DANIA BINTI ALI                                                                                |                      |            |
| Student Number                                            | Ujrah                                                                                          |                      |            |
| Amount                                                    | MYR 200                                                                                        |                      |            |
| Charge Amount                                             | MYR 0.53<br>Note: The Seesicharges are inclusive of 6M GST where applicable<br>Back Pay Cancel |                      |            |
|                                                           | © Bank Islam Malaysia Berhad (98127-X). All rights reserved.                                   |                      |            |

# LANGKAH 5:

- ✓ Maklumat peminjam akan tertera
- ✓ Pilih Saving Account
- ✓ Masukkan *Amount* yang ingin dibayar
- ✓ Klik Pay

|                           |                                                                              |                      | -          | 2 |
|---------------------------|------------------------------------------------------------------------------|----------------------|------------|---|
| BANK                      | M                                                                            | Ħ                    | ) 🙋 Logout |   |
| Home My Accounts • Term   | Deposit & Investment * Funds Transfer * Payments / Services * Setti          | ngs *                | <u>^</u>   |   |
| Bill Presentment Verifica | ation (Step 2 of 3)<br>as at 23-Mar-2016 10:08:36 MYT                        | Quick Funds Transfer |            |   |
| From Account              | Savings Account - 13062020038315 MYR                                         |                      |            |   |
| Biller                    | PTPN                                                                         |                      |            |   |
| Bill Number               | U860224123456                                                                |                      |            |   |
| Student Name              | DANIA BINTI ALI                                                              |                      |            |   |
| Student Number            | UJRAH                                                                        |                      |            |   |
| Amount                    | MYR 200                                                                      |                      |            |   |
| Charge Amount             | MYR 0.53<br>Note: The feest/charges are inclusive of 6% GST where applicable |                      |            |   |
| i-Access Code :           | 🗱 Request I-Access Code                                                      |                      |            |   |
|                           | Back Confirm Cancel                                                          |                      |            |   |

# LANGKAH 6:

- ✓ Klik Request i-Access Code
- ✓ Access Code akan dihantar ke nombor telefon bimbit yang telah didaftarkan dengan pihak bank
- ✓ Masukkan Access Code tersebut dalam ruangan berkenaan
- ✓ Klik Confirm
- ✓ Cetak resit untuk simpanan dan bukti pembayaran

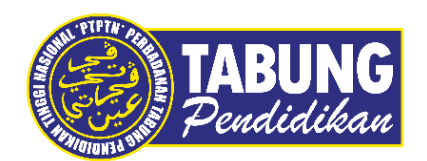

# Peluang Kejayaan Anda

www.ptptn.gov.my